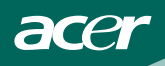

## TABLA DE CONTENIDOS

| PARA SU SEGURIDAD<br>PRECAUCIONES DE SEGURIDAD<br>NOTAS ESPECIALES EN MONITORES LCD                                                                                          |         | 1<br>2<br>3                    |
|----------------------------------------------------------------------------------------------------|---------|--------------------------------|
| ANTES DE UTILIZAR EL MONITOR<br>CARACTERÍSTICAS<br>LISTA DE CONTENIDOS DEL EMBALAJE<br>INSTRUCCIONES DE INSTALACIÓN<br>CONTROLES Y CONECTORES<br>AJUSTE DEL ÁNGULO DE VISIÓN |         | 3<br>- 3<br>- 3<br>4<br>5<br>6 |
| INSTRUCCIONES DE FUNCIONAMIENTO<br>INSTRUCCIONES GENERALES<br>AJUSTE DE UN VALOR DE CONFIGURACIÓN<br>AJUSTE DE IMAGEN<br>PLUG AND PLAY                                       | 10-     | 7<br>7<br>9<br>11<br>12        |
| SOPORTE TÉCNICO (FAQ)<br>MENSAJES DE ERROR Y SOLUCIÓN POSIBLE                                                                                                    | 13-     | 14<br>15                       |
| APÉNDICE                                                                                                    | <br>16- | 16<br>17<br>18                 |
| ASIGNATION DE CONTACTOS DE LA CONEXION                                                                                                    |         | 19                             |

For more information and help in recycling, please visit the following websites: Worldwide: <u>http://global.acer.com/about/sustainability.htm</u>

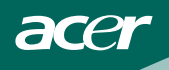

Antes de utilizar el monitor, lea este manual con atención. Este manual debe guardarse para futuras consultas.

# Declaración de interferencias de radiofrecuencia de Clase B de FCC

#### ADVERTENCIA: (PARA MODELOS CON EL CERTIFICADO FCC)

**NOTA:** Este equipo se ha probado y se ha encontrado que cumple con los límites de un dispositivo digital de Clase B, con arreglo al Apartado 15 de la normativa FCC. Estos límites están diseñados para proporcionar una protección razonable contra las interferencias perjudiciales en una instalación residencial. Este equipo genera, utiliza y puede irradiar energía de radiofrecuencia y si no se instala y se utiliza de acuerdo con las instrucciones, puede provocar interferencias perjudiciales a las comunicaciones de radio. Sin embargo, no existen garantías de que no tendrán lugar interferencias en una instalación particular. Si este equipo provoca interferencias a la recepción de radio o televisión, lo que puede determinarse encendiendo o apagando el equipo, se anima al usuario a intentar corregir las interferencias mediante una o varias de las siguientes medidas:

- 1. Reoriente o reubique la antena de recepción.
- 2. Aumente la separación entre el equipo y el receptor.
- 3. Conecte el equipo en una toma de corriente de un circuito distinto al utilizado para el receptor.
- 4. Consulte a su distribuidor o a un técnico de radio/TV con experiencia.

#### AVISO:

- 1. Los cambios o modificaciones no aprobados expresamente por la parte responsable del cumplimiento puede anular la autoridad del usuario para utilizar el equipo.
- 2. Deben utilizarse cables de interfaz y de alimentación protegidos, si hay alguno, para cumplir con los límites de emisión.
- El fabricante no es responsable de ninguna interferencia provocada a la recepción de radio o televisión provocadas por modificaciones no autorizadas en este equipo. Es responsabilidad del usuario corregir dichas interferencias.

Como socio de ENERGY STAR<sup>®</sup>,International ha determinado que este producto cumple con las directrices de ENERGY STAR<sup>®</sup> para una administración eficiente de la energía.

#### ADVERTENCIA:

Para evitar fuegos o riesgos de descargas eléctricas, no exponga el monitor a la lluvia o la humedad. En el interior hay presentes voltajes peligrosos. No abra la carcasa. Envíe las reparaciones solamente a personal cualificado.

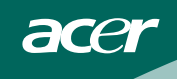

#### PRECAUCIONES

- No utilice el monitor cerca del agua, ej cerca de una bañera, lavabo, fregadero, barreño de fregar, piscina o en un sótano mojado.
- No coloque el monitor en un carro, base o mesa inestables. Si el monitor se cae, puede dañar a personas y provocar daños serios al dispositivo. Utilice solamente un carro o base recomendado por el fabricante o vendido con el monitor. Si monta el monitor en una pared o estantería, utilice un kit de montaje aprobado por el fabricante y siga las instrucciones del kit.
- Las aberturas y ranuras de la parte posterior e inferior de la carcasa son para aportar ventilación. Para asegurar un funcionamiento fiable del monitor y protegerlo del sobrecalentamiento, asegúrese de que estas aberturas no están bloqueadas o cubiertas. No coloque el monitor sobre una cama, sofá, alfombra o superficie similar. No coloque el monitor cerca o sobre un radiador o dispositivo de calor. No coloque el monitor en una librería a menos que disponga de la ventilación apropiada.
- El monitor debe utilizarse solamente desde con el tipo de fuente de alimentación indicada en la etiqueta. Si no está seguro del tipo de electricidad disponible en su casa, consulte con el distribuidor o la compañía eléctrica local.
- El monitor está equipado con un enchufe de toma de tierra de tres polos. Un enchufe con un polo de toma de tierra. Este enchufe encajará solamente en una toma de corriente con toma de tierra como medida de seguridad. Si la toma de corriente no acepta un enchufe de tres polos, por favor, haga que un electricista instale una toma adecuada o utilice un adaptador para que el dispositivo disponga de una toma de tierra. No ignore el objetivo de seguridad del enchufe con toma de tierra.
- Desenchufe la unidad durante las tormentas eléctricas o cuando no se vaya a utilizar durante un periodo prolongado de tiempo. Esto protegerá el monitor de los daños debidos a subidas en la tensión.
- No sobrecargue los cables extensores o los enchufes múltiples. La sobrecarga puede derivar en fuego o descargas eléctricas.
- No introduzca ningún objeto en la abertura del monitor. Podría provocar un cortocircuito que derivaría en fuego o descargas eléctricas. No derrame líquidos en el monitor.
- No intente reparar el monitor usted mismo, abrir o retirar la carcasa puede exponerle a voltajes peligrosos u otros riesgos. Por favor envíe todas las reparaciones a personal de reparaciones cualificado.
- Para asegurar un funcionamiento satisfactorio, utilice el monitor sólo con los equipos de la lista UL que disponen de receptáculos configurados marcados entre 100 - 240V AC, Min. 5A.
- La toma de electricidad debe estar instalada cerca del equipo y debe ser de fácil acceso.

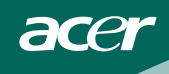

## NOTAS ESPECIALES SOBRE LOS MONITORES LCD

Los síntomas siguientes son normales con un monitor LCD y no indican un problema.

#### NOTAS

- Debido a la naturaleza de la luz fluorescente, la pantalla puede parpadear al principio. Apague el monitor y vuelva a encenderlo para asegurarse de que el parpadeo desaparece.
- Puede que aparezca un desnivel en el brillo de la pantalla dependiendo del perfil de escritorio que utilice.
- La pantalla LCD dispone de un 99.99% o más de píxeles activos. Puede incluir errores de 0.01% o menores como que falte un píxel o que un píxel no se encienda siempre.
- Debido a la naturaleza de la pantalla LCD, una sombra de la pantalla anterior puede permanecer después de desaparecer dicha imagen, cuando se muestra la misma imagen durante horas. En este caso, la pantalla se recuperará lentamente cambiando la imagen o apagando el monitor durante algunas horas.

## ANTES DE UTILIZAR EL MONITOR

### CARACTERÍSTICAS FEATURES

- Monitor color LCD TFT de 48cm(19")
- Presentación clara y nítida para Windows
- Soluciones Recomendadas 1280 X 1024 @ 60Hz
- EPA ENERGY STAR<sup>®</sup>
- Diseño ergonómico
- Ahorro de espacio, Diseño compacto de la carcasa

## LISTA DE COMPROBACIÓN DEL EMBALAJE

#### El embalaje debe incluir los siguientes artículos:

- 1. Monitor LCD
- 2. Manual de propietario
- 3. Cable de alimentación
- 4. Cable D-Sub de 15 contactos
- 5. Cable DVI (Sólo en modelos con entrada dual)
- 6. Guia de Configuración Rápida
- 7. Cable de audio
- 8. Pivot Software (только для AL1917 r)

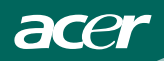

## INSTRUCCIONES DE INSTALACIÓN BASE GIRATORIA(sólo para AL1917)

Instalación

Desinstalación

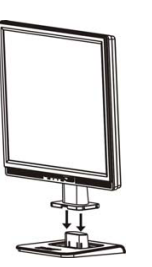

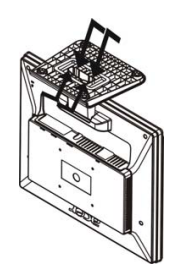

Figura 1 Instalación y desinstalación de la base giratoria

## Maónrco de soporte(sólo para AL1917 h/AL1917 r)

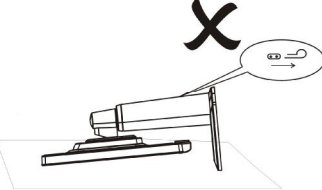

 $\Delta$ No realice ninguna accióin de conexión o de tirar cuando la pantalla se encuentre inclinada para evitar que se expulse la pantalla.

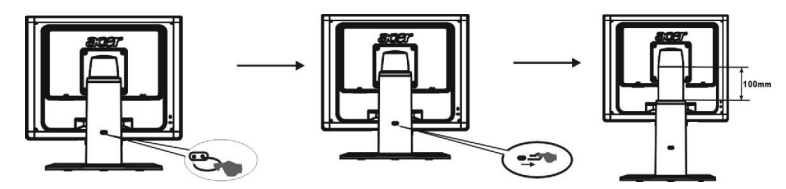

Retire la clavija del marco de soporte de la pantalla, tal y como se muestra en la ilustración y, a continuación, ajuste la altura. Tenga en cuenta al tirar de la clavija hacia fuera, que el monitor debe estar de pie sobre la mesa para evitar que la parte superior de la pantalla se expulse.

## CABLE DE ALIMENTACIÓN

## Fuente de alimentación:

- 1. Asegúrese de que el cable de alimentación es el tipo correcto necesario en su zona.
- Este monitor LCD dispone de una fuente de alimentación universal externa que permite el funcionamiento en zonas con voltaje 100/120V AC o 220/240V AC (No es necesario ningún ajuste por parte del usuario.)
- 3. Conecta el cordel de alimentación en su encaje de entrada de energía del monitor de LCD, y luego enchufa el otro extremo en la salida de energía AC de 3-terminales. El cordel de alimentación puede ser conectado a la salida de la toma corriente o al encaje de salida de energía de su PC, dependiendo en la clase de cordel de alimentación adquerido con su monitor de LCD.

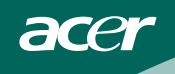

## **CONTROLES Y CONECTORES**

#### CONEXIÓN DE CABLE

Desconecte el equipo antes de llevar a cabo el procedimiento siguiente.

- Enchufa el cordel de alimentación dentro del monitor de LCD del encaje de energía AC. Luego enchufa el cordel de alimentación en la salida de AC fundada o tira de energía de UL-aprobada o el encaje de salida de energía de su computadora PC.
- 2. Conecte un extermo del cable D-Sub de 15 contactos a la parte trasera del monitor y conecte el otro extremo al puerto D-Sub del equipo.
- (only Dual-Input Model)Connect one end of the 24-pin DVI cable to the back of the monitor and connect the other end to the computer's DVI port.
- Conecte el cable de audio entre la entrada de audio del monitor y la salida de audio del equipo (puerto verde).
- 5. Encienda el equipo y el monitor.

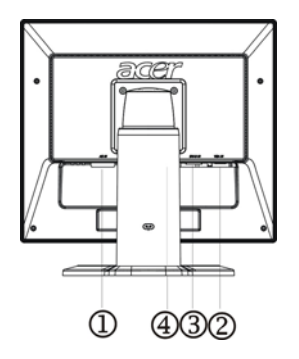

Figura 2 Conexión de los cables

| 1. | Cable de alimentación              |
|----|------------------------------------|
| 2. | Cable de señal                     |
| 3. | DVI Cable                          |
|    | (Sólo en modelos con entrada dual) |
| 4. | Cable de audio                     |

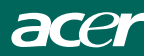

### AJUSTE DEL ÁNGULO DE VISIÓN(sólo para AL1917)

- Para visibilidad óptima se recomienda mirar a la pantalla completa y a continuación ajustar el ángulo del monitor a su gusto.
- Sujete la base para no volcar el monitor cuando cambie el ángulo del monitor.
- El ángulo del monitor puede ajustarse desde -5° a 15°.

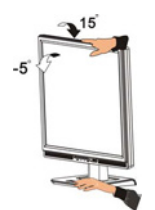

#### AJUSTE DEL ÁNGULO DE VISIÓN(sólo para AL1917 h/AL1917 r)

Su monitor dispone de un soporte de varios ajustes que le permite moverlo 100 mm hacia arriba o abajo (ajuste de altura), 25 grados hacia delante o atrás (ajuste de inclinación) y 70 grados de lado a lado (ajuste de giro). Para realizar un ajuste, sujete el monitor con ambas manos en los bordes izquierdo y derecho de la carcasa y muévalo a la posición deseada.

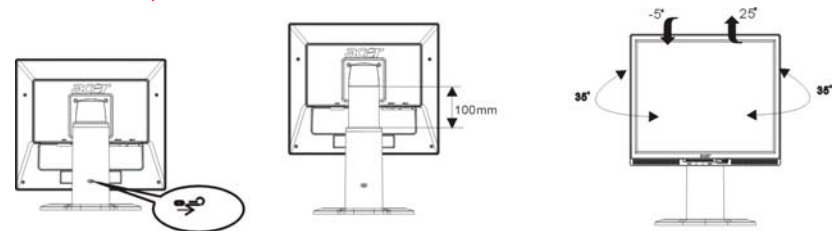

Antes de ajustar la altura, asegúrese de tirar de la clavija indicada en la ilustración (para obtener más detalles, consulte Marco de soporte, en la página 4).

#### Ajuste de giro: (sólo para AL1917 r)

1. Antes de ajustar la altura, asegúrese de tirar de la clavija indicada en la ilustración, , tal y como se muestra en la figura 1.

2. para girar la pantalla, ajusta la posición de la pantalla a la altura máxima, tal y como se muestra en la figura 2.

3. Sujete los lados derecho e izquierdo de la pantalla con ambas manos y, a continuación, gírela 90 grados en la dirección de las agujas del reloj, , tal y como se muestra en la figura 3.

4. tras completarse el giro, ajuste la altura de la pantalla para ajustarse a su posición, , tal y como se muestra en la figura 4.

5. Para volver a la posición original, gírela 90 grados en la dirección contraria de las agujas del reloj, , tal y como se muestra en la figura 5.

6. Sujete los lados derecho e izquierdo de la pantalla con ambas manos y, a continuación, gírela 90 grados en la dirección de las agujas del reloj, , tal y como se muestra en la figura 6.

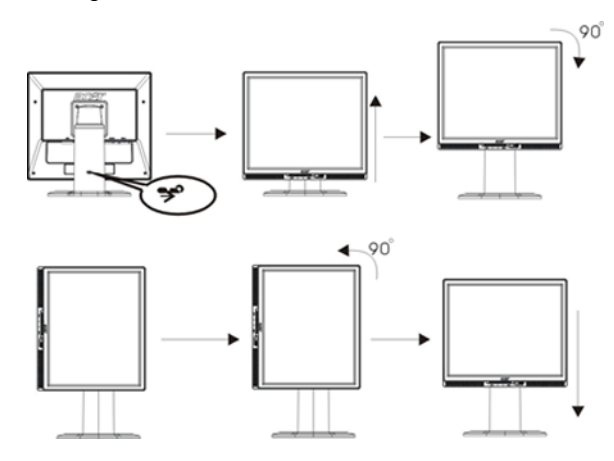

Para utilizar la función de Pivot, debe instalarse el software Pivot incluido. © Portrait Displays, Inc. Reservados todos los derechos.

#### NOTAS

- No toque la pantalla LCD cuando cambie el ángulo. Podría romper o dañar la pantalla LCD.
- Es necesario prestar una atención especial para no pillarse las manos o los dedos cuando cambie el ángulo.

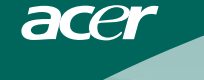

## **INSTRUCCIONES DE FUNCIONAMIENTO**

## INSTRUCCIONES GENERALES

Pulse el botón de encendido para encender o apagar el monitor. Los demás botones de control están ubicados en el panel frontal del monitor (Véase la figura 4.) La imagen puede ajustarse a su gusto cambiando estos valores.

- El cable de alimentación debe estar conectado.
- Conecte el cable de vídeo desde el monitor a la tarjeta de vídeo.
- Pulse el botón de encendido para encender el monitor. Se encenderá el indicador de encendido.

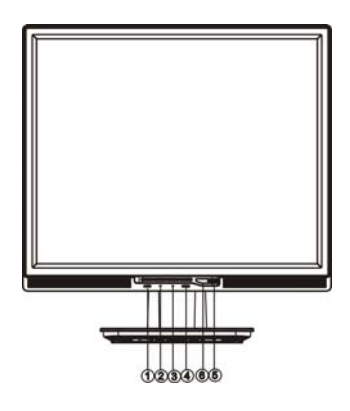

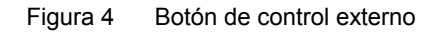

## **CONTROLES EXTERNOS**

| 1. | Config auto / Salir    |
|----|------------------------|
| 2. |                        |
| 3. | > / Volumen            |
| 4. | MENU / INTRO           |
| 5. | Indicador de encendido |
| 6. | Botón de encendido     |

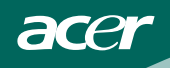

## CONTROL DEL PANEL FRONTAL

#### • <sup>(U)</sup>/Botón de encendido:

Pulse este botón para APAGAR o ENCENDER el monitor y mostrar el estado del monitor.

#### • Indicador de encendido:

Verde — Modo encendido.

Naranja — Modo apagado.

#### • MENÚ / INTRO:

Active el menú OSD cuando OSD esté DESCONECTADO o active/desactive la función de ajuste cuando el OSD esté CONECTADO o salga del menú OSD cuando se encuentre en estado de Ajuste de volumen en el OSD.

#### > / Volumen

Activa el control de volumen cuando el OSD está DESCONECTADO o navegue a través de los iconos de ajuste cuando el OSD esté CONECTADO o ajuste una función cuando las funciones estén activadas.

#### • </Volumen</p>

Activa el control de volumen cuando el OSD está DESCONECTADO o navegue a través de los iconos de ajuste cuando el OSD esté CONECTADO o ajuste una función cuando las funciones estén activadas.

#### Botón Ajuste automático / Salir:

- 1. Cuando el menú OSD se encuentra en estado activo, este botón actúa como la tecla SALIR (SALIR del menú OSD).
- Cuando el menú OSD se encuentra desactivado, pulse este botón durante 2 segundos para activar la función Ajuste automático. La función Ajuste automático se utiliza para definir la PosH, PosV, Sincronización y el enfoque.

#### NOTAS

- No instale el monitor en un lugar cerca de fuentes de calor como radiadores o conductos de aire o en un lugar con luz solar directa ni una vibración mecánica o golpes excesivos.
- Guarde el embalaje original de cartón y lo materiales de embalaje, le serán útiles si alguna vez tiene que enviar el monitor.
- Para una máxima protección, vuelva a empaquetar el monitor de la misma manera que se embaló en fábrica.
- Para mantener el monitor como nuevo, límpielo periódicamente con un trapo suave. Las manchas difíciles pueden eliminarse utilizando un trapo humedecido ligeramente con una solución detergente suave. No utilice nunca disolventes fuertes como disolvente, benceno o limpiadores abrasivos puesto que estos pueden dañar la carcasa. Como medida de precaución, desenchufe siempre el monitor antes de limpiarlo.

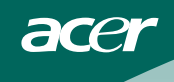

#### AJUSTE DE UN VALOR

- 1. Pulse el botón MENU para activar la ventana OSD.
- 2. Pulse < o > para seleccionar la función deseada.
- 3. Pulse el botón MENÚ de nuevo para activar la función resaltada.
- 4. Pulse < o > para cambiar la configuración de la función actual.
- Para salir y guardar, seleccione la función salir o deje el monitor inactivo durante 10 segundos. Si desea ajustar otra función, pulse de nuevo MENÚ y repita los pasos 2-4.

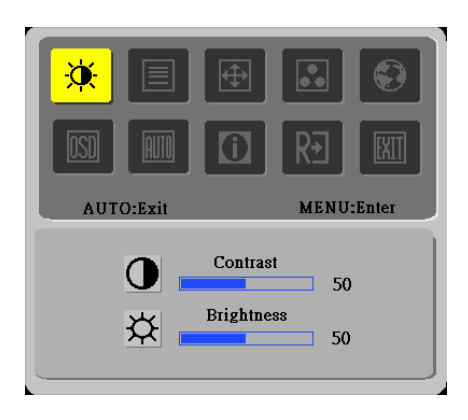

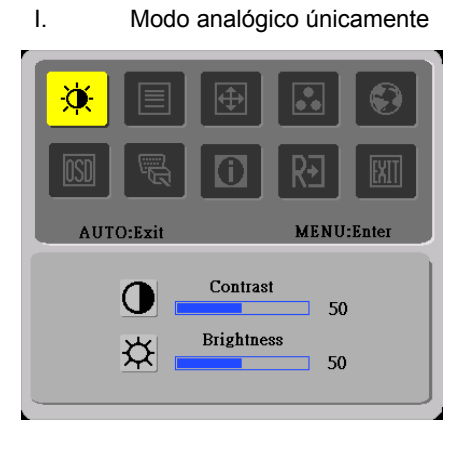

II. Modelo con entrada dual, -Entrada de señal analógica

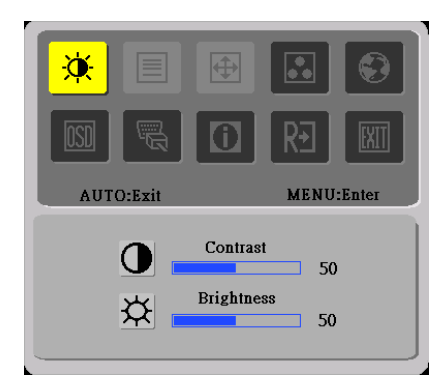

III. Modelo con entrada dual, Entrada de señal digital

## AJUSTE DE IMAGEN

acer

Las descripciones de los LED de control de las funciones

| lcono del<br>menú<br>principal | lcono del<br>submenú | Elemento del<br>submenú | Descripción                                                                    |  |
|--------------------------------|----------------------|-------------------------|--------------------------------------------------------------------------------|--|
| ă                              |                      | Contraste               | Ajusta el contraste entre el fondo y el primer plano de la imagen en pantalla. |  |
|                                | <mark>☆</mark>       | Brillo                  | Ajusta el brillo de fondo de la imagen en pantalla.                            |  |
|                                |                      | Nitidez                 | Ajusta el enfoque de la imagen.                                                |  |
|                                |                      | Reloj                   | Ajusta el Reloj de imagen.                                                     |  |
| <b></b>                        |                      | H.Posicion              | Ajuste el enfoque de la imagen.                                                |  |
|                                |                      | V.Posicion              | Ajuste el Reloj de imagen.                                                     |  |
|                                | N/A                  | (Cálido)<br>Color       | Ajusta la temperatura del color a blanco cálido.                               |  |
|                                | N/A                  | (Frío) Color            | Ajusta la temperatura del color a blanco frío.                                 |  |
|                                | R                    | Usuario/<br>Rojo        |                                                                                |  |
|                                | G                    | Usuario/<br>Verde       | Ajusta la intensidad de rojo/ Verde/ Azul                                      |  |
|                                | B                    | Usuario/<br>Azul        |                                                                                |  |

acer

|                                          | N/A               | Idioma              | Selección multilenguaje.                                                                         |  |
|------------------------------------------|-------------------|---------------------|--------------------------------------------------------------------------------------------------|--|
|                                          | <mark>+□</mark> + | H.Posicion          | Ajusta la posición horizontal de la imagen.                                                      |  |
|                                          | <mark>+</mark> ₽• | V.Posicion          | Ajusta la posición vertical de la imagen.                                                        |  |
|                                          | 0                 | T. de espera<br>OSD | Ajusta el tiempo de espera del OSD.                                                              |  |
| (Sólo Modelo de<br>entrada<br>analógico) | N/A               | Autoajuste          | Ajusta automáticamente la posición H/V<br>Enfoque y Reloj de la imagen.                          |  |
|                                          | N/A               | Analógico           | Selecciona la señal de entrada de analógic<br>(D-Sub).                                           |  |
| (Sólo Modelo de<br>entrada dual)         | N/A               | Digital             | Selecciona la señal de entrada digital (DVI)                                                     |  |
|                                          | N/A               | Información         | Muestra la resolución, frecuencia H/V y puerto<br>de entrada del temporizador de entrada actual. |  |
| RÐ                                       | N/A               | Reiniciar           | Borra la configuración antigua de<br>Configuración automática.                                   |  |
| <b>IXII</b>                              | N/A               | Salida              | Guarda los ajustes del usuario y hace desaparecer el menú OSD.                                   |  |

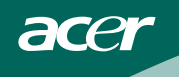

## PLUG AND PLAY

#### Función Plug & Play DDC2B

Este monitor está equipado con la capacidad VESA DDC2B de acuerdo con el estándar VESA DDC. Este permite que el monitor informe al sistema al que está conectado de su identidad y, dependiendo del nivel DCC utilizado, comunicar información adicional acerca de las posibilidades de visualización.

El DDC2B es un canal de datos bidireccional basado en el protocolo l<sup>2</sup>C. El sistema puede solicitar información EDID a través del canal DDC2B.

#### ESTE MONITOR PARECERÁ COMO INACTIVO SI NO HAY SEÑAL DE ENTRADA DE VÍDEO. PARA QUE ESTE MONITOR FUNCIONE CORRECTAMENTE DEBE EXISTIR UNA SEÑAL DE ENTRADA DE VÍDEO.

Este monitor cumple con los estándares de monitor ecológico como los define la Asociación de estándares electrónicos de vídeo (VESA) y/o la agencia de protección medioambiental de los Estados Unidos (EPA) y los Empelados de la Confederación de Suecia (NUTEK). Esta función está diseñada para ahorrar energía eléctrica reduciendo el consumo eléctrico cuando no existe una señal de entrada de vídeo. Cuando no hay señal de entrada de vídeo, el monitor, después de un periodo de espera, apagará la pantalla automáticamente. Esto reduce el consumo eléctrico interno del monitor. Cuando la señal de entrada de vídeo se recupera, se vuelve a activar el monitor y la pantalla se enciende automáticamente. La apariencia es similar a la función "protector de pantalla" excepto porque el monitor se apaga completamente. La pantalla vuelve a activarse pulsando una tecla del teclado o haciendo clic con el ratón.

## SOPORTE TÉCNICO (FAQ)

| Problema v Pregunta                                                                           | Solución posible                                                                                                    |
|-----------------------------------------------------------------------------------------------|----------------------------------------------------------------------------------------------------|
| No se enciende el LED de<br>encendido                                                         | *Comprobar si el interruptor de encendido<br>se encuentra en la posición Encendido<br>*El cable de alimentación debe estar<br>conectado                                                                                                    |
| & Play                                                                                        | <ul> <li>comprobar si el sistema del PC permite la función Plug &amp; Play</li> <li>*Comprobar si la Tarjeta de vídeo es compatible con Plug &amp; Play</li> <li>*Comprobar si el conector de 15 contactos del cable de vídeo está doblado</li> </ul>                                                                                                    |
| La imagen aparece borrosa                                                                     | *Ajuste los controles Brillo y Contraste.                                                                                                    |
| La imagen aparece<br>deformada o con ondas                                                    | *Aleje los dispositivos eléctricos que pueden provocar interferencias eléctricas.                                                                                                    |
| El LED de encendido está<br>activado (Naranja) pero no<br>aparece ninguna imagen ni<br>vídeo. | <ul> <li>*El interruptor de encendido del equipo<br/>debe estar en la posición Encendido.</li> <li>*La tarjeta de video debe estar introducida<br/>completamente en el zócalo</li> <li>*Asegúrese de que el cable de vídeo del<br/>monitor está conectado correctamente al<br/>PC.</li> <li>*Inspeccione el cable de vídeo del monitor<br/>y compruebe que ninguno de los<br/>contactos está doblados.</li> <li>*Compruebe que el PC funciona pulsando<br/>la tecla Bloq. Mayús. del teclado mientras<br/>observa el LED de Bloq. Mayús. El LED<br/>debe encenderse o apagarse después de<br/>pulsar la tecla Bloq. Mayús.</li> </ul> |
| Falta uno de los colores<br>primarios (ROJO, VERDE o<br>AZUL)                                 | *Inspeccione el cable de vídeo del monitor<br>compruebe que no hay ningún contacto<br>doblado.                                                                                                    |

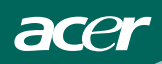

| La imagen en pantalla no está        | *Ajuste la frecuencia de pixel            |
|--------------------------------------|-------------------------------------------|
| centrada o no es del tamaño          | (SINCRONIZACIÓN) y el ENFOQUE             |
| adecuado.                            | o pulse la tecla de acceso directo        |
|                                      | (AUTO)                                    |
| La imagen presenta defectos de       | *Ajuste el color RGB o seleccione la      |
| color (el blanco no parece blanco)   | temperatura de color                      |
| Aparecen interferencias horizontales | *Utilice el modo de desconexión de        |
| y verticales en la pantalla          | win95/98. Ajuste la                       |
|                                      | SINCRONIZACIÓN y el ENFOQUE o             |
|                                      | utilice la tecla de acceso directo (tecla |
|                                      | AUTO).                                    |

SINCRONIZACIÓN (frecuencia de pixel) controla el número de píxeles escaneados por un barrido vertical. Si la frecuencia no es correcta, la pantalla mostrará rayas verticales y la imagen no aparecerá del ancho correcto.

El ENFOQUE ajusta la fase de señal de la sincronización de píxeles. Con un fuerte ajuste de fase, la imagen presentará deformaciones horizontales con las imágenes claras.

Para ajustar el ENFOQUE y la SINCRONIZACIÓN utilice "perfil de punto" o el perfil de modo de desconexión de win 95/98.

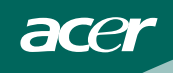

## MENSAJE DE ERROR Y POSIBLE SOLUCIÓN

### CABLE NO CONECTADO:

- 1. Compruebe que el cable de señal está correctamente introducido, si el conector está flojo, apriete los tornillos del conector.
- Compruebe que los polos de la conexión de los cables de señal no están dañados.

## ENTRADA NO PERMITIDA

El PC se ha configurado como un modo de pantalla no adecuado, configure la pantalla el PC basándose en la siguiente tabla. (Véase la página 18)

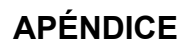

acer

## ESPECIFICACIONES

| Panel LCD       Tamaño       48cm(19")         Punto de pixel       0'294mm(H) × 0'294mm(V)         Brillo       300cd/m²(típico)         Contraste       1000:1(típico)         Ángulo visible       178° (H) 178° (V)         Tiempo de<br>respuesta       5 ms         Entrada       Video       Interfaz analógica R,G,B         Interfaz digital (Sólo en modelos<br>con entrada dual)       Frecuencia H         Frecuencia H       30kHz – 80kHz         Frecuencia V       55-75Hz         Colores mostrados       16'7M de colores         Sincronización de punto       135MHz         Resolución máxima       1280 × 1024 @75Hz         Plug & Play       VESA DDC2B <sup>TM</sup> EPA ENERGY STAR <sup>®</sup> Modo Encendido         Modo Apagado       <1W         Conector de entrada       D-Sub 15pin         DVI-D 24pin(Sólo en modelos con<br>entrada dual)       Señal digital (Sólo en modelos con<br>entrada dual)         Señal de vídeo de entrada       Analógica:0.7Vp-p(estándar),<br>75 OHM, Positiva         Señal digital (Sólo en modelos con<br>entrada dual)       Señal digital (Sólo en modelos con<br>entrada dual)         Tamaño máximo de<br>pantalla       Vertical : 301.056mm         Fuente de alimentación       100~264VAC,47~63Hz         Consideraciones                                                                                            |                                              | Sistema conductor | LCD Color TFT                                       |  |
|----------------------------------------------------------------------------------------------------|----------------------------------------------|-------------------|-----------------------------------------------------|--|
| Punto de pixel       0'294mm( H ) × 0'294mm( V )         Brillo       300cd/m²(típico)         Contraste       1000:1(típico)         Ángulo visible       178° (H) 178° (V)         Tiempo de<br>respuesta       5 ms         Entrada       Video         Interfaz digital (Sólo en modelos<br>con entrada dual)         Frecuencia H       30kHz – 80kHz         Frecuencia V       55-75Hz         Colores mostrados       16'7M de colores         Sincronización de punto       135MHz         Resolución máxima       1280 × 1024 @75Hz         Plug & Play       VESA DDC2B <sup>TM</sup> EPA ENERGY STAR <sup>®</sup> Modo Encendido         Modo Apagado       <1W                                                                                                    | Panel LCD                                    | Tamaño            | 48cm(19")                                           |  |
| Brillo         300cd/m²(típico)           Contraste         1000:1(típico)           Ángulo visible         178° (H) 178° (V)           Tirempo de<br>respuesta         5 ms           Entrada         Video         Interfaz analógica R,G,B           Interfaz digital (Sólo en modelos<br>con entrada dual)         Frecuencia H         30kHz – 80kHz           Frecuencia H         30kHz – 80kHz         Frecuencia V           S5-75Hz         Colores mostrados         16'7M de colores           Sincronización de punto         135MHz         Resolución máxima           Plug & Play         VESA DDC2B <sup>TM</sup> EPA ENERGY STAR®         Modo Encendido         ≤37W           Modo Apagado         <1W                                                                                                    |                                              | Punto de pixel    | 0'294mm( H ) × 0'294mm( V )                         |  |
| Contraste         1000:1(típico)           Ángulo visible         178° (H) 178° (V)           Tiempo de<br>respuesta         5 ms           Entrada         Video         Interfaz analógica R,G,B           Interfaz digital (Sólo en modelos<br>con entrada dual)         Frecuencia H         30kHz – 80kHz           Frecuencia H         30kHz – 80kHz         Frecuencia V         55-75Hz           Colores mostrados         16'7M de colores         Sincronización de punto         135MHz           Resolución máxima         1280 × 1024 @75Hz         Plug & Play         VESA DDC2B <sup>TM</sup> EPA ENERGY STAR <sup>®</sup> Modo Encendido         <37W                                                                                                    |                                              | Brillo            | 300cd/m <sup>2</sup> (típico)                       |  |
| Ángulo visible       178° (H) 178° (V)         Tiempo de<br>respuesta       5 ms         Entrada       Video         Interfaz analógica R,G,B         Interfaz digital (Sólo en modelos<br>con entrada dual)         Frecuencia H       30kHz – 80kHz         Frecuencia V       55-75Hz         Colores mostrados       16'7M de colores         Sincronización de punto       135MHz         Resolución máxima       1280 × 1024 @75Hz         Plug & Play       VESA DDC2B <sup>TM</sup> EPA ENERGY STAR <sup>®</sup> Modo Encendido         Modo Apagado       <1W                                                                                                    |                                              | Contraste         | 1000:1(típico)                                      |  |
| Tiempo de<br>respuesta         5 ms           Entrada         Video         Interfaz analógica R,G,B           Interfaz digital (Sólo en modelos<br>con entrada dual)         Interfaz digital (Sólo en modelos<br>con entrada dual)           Frecuencia H         30kHz – 80kHz           Frecuencia V         55-75Hz           Colores mostrados         16'7M de colores           Sincronización de punto         135MHz           Resolución máxima         1280 × 1024 @75Hz           Plug & Play         VESA DDC2B <sup>TM</sup> EPA ENERGY STAR <sup>®</sup> Modo Encendido           Modo Apagado         ≤1W           Conector de entrada         D-Sub 15pin           DVI-D 24pin(Sólo en modelos con<br>entrada dual)         DVI-D 24pin(Sólo en modelos con<br>entrada dual)           Señal de vídeo de entrada         Analógica:0.7Vp-p(estándar),<br>75 OHM, Positiva           Señal di gital (Sólo en modelos con<br>entrada dual)         Señal digital (Sólo en modelos con<br>entrada dual)           Tamaño máximo de<br>pantalla         Vertical : 301.056mm           Fuente de alimentación         100~264VAC,47~63Hz           Consideraciones<br>medioambientales         Temperatura de funcionamiento:<br>10% a 85%           Dimensioner (AL1917)         416x429.4x182(B×H×D)mm           Dimensioner (AL1917 h/AL1917 r)         416x411-511x220(B×H×D)mm |                                              | Ángulo visible    | 178° (H) 178° (V)                                   |  |
| Image: respuesta       5 ms         Entrada       Video       Interfaz analógica R,G,B         Interfaz digital (Sólo en modelos con entrada dual)       Frecuencia H       30kHz – 80kHz         Frecuencia H       30kHz – 80kHz       Frecuencia V       55-75Hz         Colores mostrados       16'7M de colores       Sincronización de punto       135MHz         Resolución máxima       1280 × 1024 @75Hz       Plug & Play       VESA DDC2B <sup>TM</sup> EPA ENERGY STAR <sup>®</sup> Modo Encendido       ≤37W         Modo Apagado       ≤1W       Conector de entrada       D-Sub 15pin         DVI-D 24pin(Sólo en modelos con entrada dual)       DVI-D 24pin(Sólo en modelos con entrada dual)         Señal de vídeo de entrada       Analógica:0.7Vp-p(estándar), 75 OHM, Positiva         Señal digital (Sólo en modelos con entrada dual)       Señal digital (Sólo en modelos con entrada dual)         Tamaño máximo de pantalla       Vertical : 301.056mm         Fuente de alimentación       100~264VAC,47~63Hz         Consideraciones medioambientales       Temperatura de funcionamiento: 5° a 50°C         Temperatura de funcionamiento: 10% a 85%       Dimensioner (AL1917)         Dimensioner (AL1917 h/AL1917 r)       416x411-511x220(B×H×D)mm                                                                                                    |                                              | Tiempo de         |                                                     |  |
| EntradaVideoInterfaz analógica R,G,B<br>Interfaz digital (Sólo en modelos<br>con entrada dual)Frecuencia H $30kHz - 80kHz$ Frecuencia V $55-75Hz$ Colores mostrados $16'7M$ de coloresSincronización de punto $135MHz$ Resolución máxima $1280 \times 1024 @75Hz$ Plug & PlayVESA DDC2B <sup>TM</sup> EPA ENERGY STAR®Modo EncendidoModo Apagado $\leq 1W$ Conector de entradaD-Sub 15pin<br>DVI-D 24pin(Sólo en modelos con<br>entrada dual)Señal de vídeo de entradaAnalógica:0.7Vp-p(estándar),<br>75 OHM, PositivaSeñal de vídeo de entradaHorizontal : 376.32mm<br>Vertical : 301.056mmTamaño máximo de<br>pantallaHorizontal : 376.32mm<br>Vertical : 301.056mmFuente de alimentación $100\sim264VAC,47-63Hz$ Consideraciones<br>medioambientalesTemperatura de funcionamiento:<br>$5^\circ a 50^\circ$ C<br>Temperatura de funcionamiento:<br>$10\% a 85\%$ Dimensioner (AL1917) $416x429.4x182(B×H×D)mm$ Dimensioner (AL1917 h/AL1917 r) $4'8kg$                                                                                                    |                                              | respuesta         | 5 ms                                                |  |
| Interfaz digital (Sólo en modelos con entrada dual)         Frecuencia H       30kHz – 80kHz         Frecuencia V       55-75Hz         Colores mostrados       16'7M de colores         Sincronización de punto       135MHz         Resolución máxima       1280 × 1024 @75Hz         Plug & Play       VESA DDC2B <sup>TM</sup> EPA ENERGY STAR <sup>®</sup> Modo Encendido         Modo Apagado       ≤1W         Conector de entrada       D-Sub 15pin         DVI-D 24pin(Sólo en modelos con entrada dual)       Señal de vídeo de entrada         Señal de vídeo de entrada       Analógica:0.7Vp-p(estándar), 75 OHM, Positiva         Señal digital (Sólo en modelos con entrada dual)       Señal digital (Sólo en modelos con entrada dual)         Tamaño máximo de pantalla       Horizontal : 376.32mm         Fuente de alimentación       100~264VAC,47~63Hz         Consideraciones medioambientales       Temperatura de funcionamiento: 5° a 50°C         Teumperatura de funcionamiento: -20° a 65°C Humedad de funcionamiento: 10% a 85%       Dimensioner (AL1917)         Dimensioner (AL1917 h/AL1917 r)       416x429.4x182(B×H×D)mm                                                                                                    | Entrada                                      | Video             | Interfaz analógica R,G,B                            |  |
| Frecuencia H $30kHz - 80kHz$ Frecuencia V $55-75Hz$ Colores mostrados16'7M de coloresSincronización de punto $135MHz$ Resolución máxima $1280 \times 1024 @75Hz$ Plug & PlayVESA DDC2B <sup>TM</sup> EPA ENERGY STAR®Modo EncendidoModo Apagado $\leq 1W$ Conector de entradaD-Sub 15pinDVI-D 24pin(Sólo en modelos con<br>entrada dual)Señal de vídeo de entradaSeñal digital (Sólo en modelos con<br>entrada dual)Señal de vídeo de entradaSeñal digital (Sólo en modelos con<br>entrada dual)Tamaño máximo de<br>pantallaHorizontal : 376.32mm<br>Vertical : 301.056mmFuente de alimentación $100\sim264VAC,47~63Hz$ Consideraciones<br>medioambientalesTemperatura de funcionamiento:<br>$5^{\circ} a 50^{\circ}C$<br>Temperatura de<br>alimacenamiento: -20° a 65°C<br>Humedad de funcionamiento:<br>$10\% a 85\%$ Dimensioner (AL1917) $416x429.4x182(B×H×D)mm$ Dimensioner (AL1917 h/AL1917 r) $416x411-511x220(B×H×D)mm$                                                                                                    |                                              |                   | Interfaz digital (Sólo en modelos con entrada dual) |  |
| Frecuencia V       55-75Hz         Colores mostrados       16'7M de colores         Sincronización de punto       135MHz         Resolución máxima       1280 × 1024 @75Hz         Plug & Play       VESA DDC2B <sup>TM</sup> EPA ENERGY STAR <sup>®</sup> Modo Encendido       ≤37W         Conector de entrada       D-Sub 15pin       DVI-D 24pin(Sólo en modelos con entrada dual)         Señal de vídeo de entrada       Analógica:0.7Vp-p(estándar), 75 OHM, Positiva         Señal de vídeo de entrada       Señal digital (Sólo en modelos con entrada dual)         Tamaño máximo de pantalla       Horizontal : 376.32mm         Fuente de alimentación       100~264VAC,47~63Hz         Consideraciones medioambientales       Temperatura de funcionamiento: 5° a 50°C         Temperatura de funcionamiento: -20° a 65°C       Humedad de funcionamiento: 10% a 85%         Dimensioner (AL1917)       416x429.4x182(B×H×D)mm         Dimensioner (AL1917 h/AL1917 r)       416x411-511x220(B×H×D)mm                                                                                                    |                                              | Frecuencia H      | 30kHz – 80kHz                                       |  |
| Colores mostrados       16'7M de colores         Sincronización de punto       135MHz         Resolución máxima       1280 × 1024 @75Hz         Plug & Play       VESA DDC2B <sup>TM</sup> EPA ENERGY STAR <sup>®</sup> Modo Encendido       ≤37W         Conector de entrada       D-Sub 15pin         DVI-D 24pin(Sólo en modelos con entrada dual)       Señal de vídeo de entrada       Analógica:0.7Vp-p(estándar), 75 OHM, Positiva         Señal de vídeo de entrada       Analógica:10.7Vp-p(estándar), 75 OHM, Positiva       Señal digital (Sólo en modelos con entrada dual)         Tamaño máximo de pantalla       Horizontal : 376.32mm       Vertical : 301.056mm         Fuente de alimentación       100~264VAC,47~63Hz       Temperatura de funcionamiento: 5° a 50°C         Consideraciones medioambientales       Temperatura de funcionamiento: 10% a 85%       Dimensioner (AL1917)         Dimensioner (AL1917 h/AL1917 r)       416x411-511x220(B×H×D)mm         Weight (N. W.)(AL1917)       4'8kg                                                                                                    |                                              | Frecuencia V      | 55-75Hz                                             |  |
| Sincronización de punto       135MHz         Resolución máxima       1280 × 1024 @75Hz         Plug & Play       VESA DDC2B <sup>TM</sup> EPA ENERGY STAR <sup>®</sup> Modo Encendido       ≤37W         Modo Apagado       ≤1W         Conector de entrada       D-Sub 15pin         DVI-D 24pin(Sólo en modelos con entrada dual)       DVI-D 24pin(Sólo en modelos con entrada dual)         Señal de vídeo de entrada       Analógica:0.7Vp-p(estándar), 75 OHM, Positiva         Señal digital (Sólo en modelos con entrada dual)       Señal digital (Sólo en modelos con entrada dual)         Tamaño máximo de pantalla       Horizontal : 376.32mm         Fuente de alimentación       100~264VAC,47~63Hz         Consideraciones medioambientales       Temperatura de funcionamiento: 5° a 50°C         Temperatura de funcionamiento: -20° a 65°C       Humedad de funcionamiento: 10% a 85%         Dimensioner (AL1917)       416x429.4x182(B×H×D)mm         Dimensioner (AL1917 h/AL1917 r)       416x411-511x220(B×H×D)mm                                                                                                    | Colores mostrados                            |                   | 16'7M de colores                                    |  |
| Resolución máxima       1280 × 1024 @75Hz         Plug & Play       VESA DDC2B <sup>TM</sup> EPA ENERGY STAR <sup>®</sup> Modo Encendido       ≤37W         Conector de entrada       D-Sub 15pin         DVI-D 24pin(Sólo en modelos con entrada dual)       DVI-D 24pin(Sólo en modelos con entrada dual)         Señal de vídeo de entrada       Analógica:0.7Vp-p(estándar), 75 OHM, Positiva         Señal digital (Sólo en modelos con entrada dual)       Señal digital (Sólo en modelos con entrada dual)         Tamaño máximo de pantalla       Horizontal : 376.32mm         Fuente de alimentación       100~264VAC,47~63Hz         Consideraciones medioambientales       Temperatura de funcionamiento: 5° a 50°C         Temperatura de funcionamiento: 10% a 85%       Dimensioner (AL1917)         Dimensioner (AL1917 h/AL1917 r)       416x411-511x220(B×H×D)mm         Weight (N. W.)(AL1917)       4'8kg                                                                                                    | Sincronización de punt                       | to                | 135MHz                                              |  |
| Plug & Play       VESA DDC2B <sup>IM</sup> EPA ENERGY STAR <sup>®</sup> Modo Encendido       ≤37W         Modo Apagado       <1W                                                                                                    | Resolución máxima                            |                   | 1280 × 1024 @75Hz                                   |  |
| EPA ENERGY STAR <sup>®</sup> Modo Encendido       ≤37W         Modo Apagado       ≤1W         Conector de entrada       D-Sub 15pin         DVI-D 24pin(Sólo en modelos con entrada dual)         Señal de vídeo de entrada       Analógica:0.7Vp-p(estándar), 75 OHM, Positiva         Señal digital (Sólo en modelos con entrada dual)         Tamaño máximo de pantalla       Horizontal : 376.32mm         Fuente de alimentación       100~264VAC,47~63Hz         Consideraciones medioambientales       Temperatura de funcionamiento: 5° a 50°C         Temperatura de almacenamiento: -20° a 65°C       Humedad de funcionamiento: 10% a 85%         Dimensioner (AL1917)       416x411-511x220(B×H×D)mm         Weight (N. W.)(AL1917)       4'8kg                                                                                                    | Plug & Play                                  |                   | VESA DDC2B <sup>™</sup>                             |  |
| Image: Modo Apagado       ≤1W         Conector de entrada       D-Sub 15pin         DVI-D 24pin(Sólo en modelos con entrada dual)         Señal de vídeo de entrada       Analógica:0.7Vp-p(estándar), 75 OHM, Positiva         Señal digital (Sólo en modelos con entrada dual)         Tamaño máximo de pantalla       Horizontal : 376.32mm         Fuente de alimentación       100~264VAC,47~63Hz         Consideraciones medioambientales       Temperatura de funcionamiento: 5° a 50°C         Temperatura de funcionamiento: 10% a 85%       Dimensioner (AL1917)         Dimensioner (AL1917 h/AL1917 r)       416x411-511x220(B×H×D)mm         Weight (N. W.)(AL1917)       4'8kg                                                                                                    | EPA ENERGY STAR <sup>®</sup>                 | Modo Encendido    | ≤37W                                                |  |
| Conector de entrada       D-Sub 15pin         DVI-D 24pin(Sólo en modelos con entrada dual)         Señal de vídeo de entrada       Analógica:0.7Vp-p(estándar), 75 OHM, Positiva         Señal digital (Sólo en modelos con entrada dual)         Tamaño máximo de pantalla       Horizontal : 376.32mm         Fuente de alimentación       100~264VAC,47~63Hz         Consideraciones medioambientales       Temperatura de funcionamiento: 5° a 50°C         Temperatura de almacenamiento: -20° a 65°C       Humedad de funcionamiento: 10% a 85%         Dimensioner (AL1917)       416x429.4x182(B×H×D)mm         Dimensioner (AL1917 h/AL1917 r)       416x411-511x220(B×H×D)mm         Weight (N. W.)(AL1917)       4'8kg                                                                                                    |                                              | Modo Apagado      | ≤1W                                                 |  |
| DVI-D 24pin(Sólo en modelos con<br>entrada dual)Señal de vídeo de entradaAnalógica:0.7Vp-p(estándar),<br>75 OHM, Positiva<br>Señal digital (Sólo en modelos con<br>entrada dual)Tamaño máximo de<br>pantallaHorizontal : 376.32mm<br>Vertical : 301.056mmFuente de alimentación100~264VAC,47~63HzConsideraciones<br>medioambientalesTemperatura de funcionamiento:<br>5° a 50°C<br>Temperatura de<br>almacenamiento: -20° a 65°C<br>Humedad de funcionamiento:<br>10% a 85%Dimensioner (AL1917)416x429.4x182(B×H×D)mmDimensioner (AL1917 h/AL1917 r)416x411-511x220(B×H×D)mmWeight (N. W.)(AL1917)4'8kg                                                                                                    | Conector de entrada                          |                   | D-Sub 15pin                                         |  |
| Intrada dual)Señal de vídeo de entradaAnalógica:0.7Vp-p(estándar),<br>75 OHM, Positiva<br>Señal digital (Sólo en modelos con<br>entrada dual)Tamaño máximo de<br>pantallaHorizontal : 376.32mm<br>Vertical : 301.056mmFuente de alimentación100~264VAC,47~63HzConsideraciones<br>medioambientalesTemperatura de funcionamiento:<br>5° a 50°C<br>Temperatura de<br>almacenamiento: -20° a 65°C<br>Humedad de funcionamiento:<br>10% a 85%Dimensioner (AL1917)416x429.4x182(B×H×D)mm<br>416x411-511x220(B×H×D)mmWeight (N. W.)(AL1917)4'8kg                                                                                                    |                                              |                   | DVI-D 24pin(Sólo en modelos con                     |  |
| Senal de Video de entrada       Analogica:0.7/Vp-p(estandar),<br>75 OHM, Positiva         Señal digital (Sólo en modelos con<br>entrada dual)         Tamaño máximo de<br>pantalla       Horizontal : 376.32mm         Fuente de alimentación       100~264VAC,47~63Hz         Consideraciones<br>medioambientales       Temperatura de funcionamiento:<br>5° a 50°C         Dimensioner (AL1917)       416x429.4x182(B×H×D)mm         Dimensioner (AL1917 h/AL1917 r)       416x411-511x220(B×H×D)mm         Weight (N. W.)(AL1917)       4'8kg                                                                                                    | 0                                            |                   | entrada dual)                                       |  |
| Señal digital (Sólo en modelos con<br>entrada dual)Tamaño máximo de<br>pantallaHorizontal : 376.32mm<br>Vertical : 301.056mmFuente de alimentación100~264VAC,47~63HzConsideraciones<br>medioambientalesTemperatura de funcionamiento:<br>5° a 50°C<br>Temperatura de<br>almacenamiento: -20° a 65°C<br>Humedad de funcionamiento:<br>10% a 85%Dimensioner (AL1917)416x429.4x182(B×H×D)mmDimensioner (AL1917 h/AL1917 r)416x411-511x220(B×H×D)mmWeight (N. W.)(AL1917)4'8kg                                                                                                    | Senal de vídeo de entr                       | ada               | 75 OHM, Positiva                                    |  |
| Tamaño máximo de<br>pantallaHorizontal : 376.32mm<br>Vertical : 301.056mmFuente de alimentación100~264VAC,47~63HzConsideraciones<br>medioambientalesTemperatura de funcionamiento:<br>5° a 50°C<br>Temperatura de<br>almacenamiento: -20° a 65°C<br>Humedad de funcionamiento:<br>10% a 85%Dimensioner (AL1917)416x429.4x182(B×H×D)mm<br>416x411-511x220(B×H×D)mm<br>Weight (N. W.)(AL1917)                                                                                                    |                                              |                   | Señal digital (Sólo en modelos con entrada dual)    |  |
| pantallaVertical : 301.056mmFuente de alimentación100~264VAC,47~63HzConsideraciones<br>medioambientalesTemperatura de funcionamiento:<br>5° a 50°C<br>Temperatura de<br>almacenamiento: -20° a 65°C<br>Humedad de funcionamiento:<br>10% a 85%Dimensioner (AL1917)416x429.4x182(B×H×D)mm<br>416x411-511x220(B×H×D)mmWeight (N. W.)(AL1917)4'8kg                                                                                                    | Tamaño máximo de                             |                   | Horizontal : 376.32mm                               |  |
| Fuente de alimentación       100~264VAC,47~63Hz         Consideraciones       Temperatura de funcionamiento:         medioambientales       5° a 50°C         Temperatura de almacenamiento: -20° a 65°C       Humedad de funcionamiento:         10% a 85%       Dimensioner (AL1917)         Dimensioner (AL1917 h/AL1917 r)       416x4129.4x182(B×H×D)mm         Weight (N. W.)(AL1917)       4'8kg                                                                                                    | pantalla                                     |                   | Vertical : 301.056mm                                |  |
| Consideraciones       Temperatura de funcionamiento:         medioambientales       5° a 50°C         Temperatura de almacenamiento: -20° a 65°C         Humedad de funcionamiento:         10% a 85%         Dimensioner (AL1917)         Dimensioner (AL1917 h/AL1917 r)         416x411-511x220(B×H×D)mm         Weight (N. W.)(AL1917)                                                                                                    | Fuente de alimentación                       | n                 | 100~264VAC,47~63Hz                                  |  |
| medioambientales5° a 50°CTemperatura de<br>almacenamiento: -20° a 65°CHumedad de funcionamiento:<br>10% a 85%Dimensioner (AL1917)Dimensioner (AL1917 h/AL1917 r)Weight (N. W.)(AL1917)4'8kg                                                                                                    | Consideraciones                              |                   | Temperatura de funcionamiento:                      |  |
| I emperatura de<br>almacenamiento: -20° a 65°C<br>Humedad de funcionamiento:<br>10% a 85%Dimensioner (AL1917)416x429.4x182(B×H×D)mmDimensioner (AL1917 h/AL1917 r)416x411-511x220(B×H×D)mmWeight (N. W.)(AL1917)4'8kg                                                                                                    | medioambientales                             |                   | 5° a 50°C                                           |  |
| almacenamiento: -20° a 65°C<br>Humedad de funcionamiento:<br>10% a 85%Dimensioner (AL1917)416x429.4x182(B×H×D)mmDimensioner (AL1917 h/AL1917 r)416x411-511x220(B×H×D)mmWeight (N. W.)(AL1917)4'8kg                                                                                                    |                                              |                   | Temperatura de                                      |  |
| Humedad de funcionamiento:           10% a 85%           Dimensioner (AL1917)           416x429.4x182(B×H×D)mm           Dimensioner (AL1917 h/AL1917 r)           416x411-511x220(B×H×D)mm           Weight (N. W.)(AL1917)                                                                                                    |                                              |                   | almacenamiento: -20° a 65°C                         |  |
| Dimensioner (AL1917)         416x429.4x182(B×H×D)mm           Dimensioner (AL1917 h/AL1917 r)         416x411-511x220(B×H×D)mm           Weight (N. W.)(AL1917)         4'8kg                                                                                                    |                                              |                   |                                                     |  |
| Dimensioner (AL1917 h/AL1917 r)         416x411-511x220(B×H×D)mm           Weight (N. W.)(AL1917)         4'8kg                                                                                                    | Dimensioner (Al 1917)                        |                   | 416x429 4x182(BxHxD)mm                              |  |
| Weight (N. W.)(AL1917) 4'8kg                                                                                                    | Dimensioner (AL 1917 $h/\Delta I$ 1917 $r$ ) |                   | 416x411-511x220(B×H×D)mm                            |  |
|                                                                                                    | Weight (N_W/)(AI 1017                        | 7)                | 4'8kg                                               |  |
| Weight (N_W)(AI 1917 h/AI 1917 r) 6'2kg                                                                                                    | Weight (N. W.)(AL 1917                       | 7 h/Al 1917 r)    | 6'2kg                                               |  |

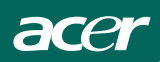

|                     | Interruptor | <ul> <li>Tecla de ajuste automático</li> <li>&lt; / Volumen</li> <li>&gt; / Volumen</li> <li>Botón de encendido</li> <li>MENUL</li> </ul>                                                                                                    |
|---------------------|-------------|----------------------------------------------------------------------------------------------------|
| Controles externos: | Funciones   | <ul> <li>Contraste</li> <li>Brillo</li> <li>Nicidez</li> <li>Reloj</li> <li>H. Posicion</li> <li>V. Posicion</li> <li>Idioma</li> <li>Selección de señal de entrada (Sólo Modelo de entrada dual)</li> <li>Auto configuración (Sólo Modelo de entrada analógico)</li> <li>(Cálido) Color</li> <li>(Frío) Color</li> <li>Temperatura de color RGB</li> <li>Reiniciar</li> <li>Posición OSD . tiempo de espera</li> <li>Información de pantalla</li> <li>Salida</li> </ul> |
| Consumo eléctrico   | (Máximo)    | 45 Vatios                                                                                                    |
| Cumplimiento legal  | ·           | CUL, FCC, VCCI, CCC, MPR II,<br>CE, TÜV/GS,ISO13406-2<br>TCO'99(Option ),TCO'03(Option)                                                                                                    |

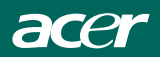

| ESTÁNDAR |      | RESOLUCIÓN  | FRECUENCIA<br>HORIZONTAL(kHz) | FRECUENCIA<br>VERTICAL(Hz) |  |
|----------|------|-------------|-------------------------------|----------------------------|--|
|          | VGA  | 640 × 480   | 31.469                        | 59.940                     |  |
|          |      | 640 × 480   | 37.500                        | 75.000                     |  |
|          | SVCA | 800 × 600   | 37.879                        | 60.317                     |  |
|          | SVGA | 800 × 600   | 46.875                        | 75.000                     |  |
| VESA     | XGA  | 1024 × 768  | 48.363                        | 60.004                     |  |
|          |      | 1024 × 768  | 56.476                        | 70.069                     |  |
|          |      | 1024 × 768  | 60.023                        | 75.029                     |  |
|          | SXGA | 1280 × 1024 | 64.000                        | 60.000                     |  |
|          | UNUA | 1280 × 1024 | 80.000                        | 75.000                     |  |
| IBM      | DOS  | 720 × 400   | 31.469                        | 70.087                     |  |
| MAC      | XGA  | 1024 × 768  | 48.780                        | 60.001                     |  |
|          |      | 1024 × 768  | 60.241                        | 74.927                     |  |

## Modos de pantalla predefinidos

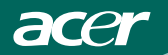

## ASIGNACIÓN DE CONTACTOS DEL CONECTOR

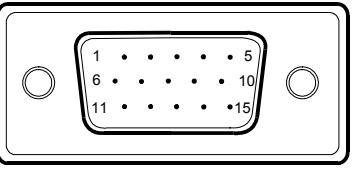

#### Cable de señal de monitor color de 15 contactos

| NO DE<br>CONTACTO | DESCRIPCIÓN           | NO DE<br>CONTACTO | DESCRIPCIÓN                 |
|-------------------|-----------------------|-------------------|-----------------------------|
| 1.                | Rojo                  | 9.                | +5V                         |
| 2.                | Verde                 | 10.               | Tierra Logic                |
| 3.                | Azul                  | 11.               | Tierra del Monitor          |
| 4.                | Tierra del<br>Monitor | 12.               | Datos de serie DDC          |
| 5.                | Retorno DDC           | 13.               | Sinc H                      |
| 6.                | Tierra R              | 14.               | Sinc V                      |
| 7.                | Tierra V              | 15.               | Sincronización de serie DDC |
| 8.                | Tierra A              |                   |                             |

### (Modelo de entrada dual)

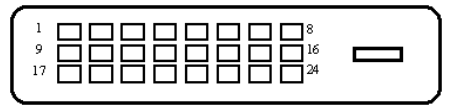

Cable de señal de monitor color de 24 contactos

| Número de<br>contacto | DESCRIPCIÓN                   | Número de<br>contacto | DESCRIPCIÓN                          |
|-----------------------|-------------------------------|-----------------------|--------------------------------------|
| 1.                    | Datos TMDS 2-                 | 13.                   | Datos TMDS 3+                        |
| 2.                    | Datos TMDS 2+                 | 14.                   | Potencia +5V                         |
| 3.                    | Datos TMDS 2/4<br>Shield      | 15.                   | Tierra(para+5V)                      |
| 4.                    | Datos TMDS 4-                 | 16.                   | Detección de conexión<br>en caliente |
| 5.                    | Datos TMDS 4+                 | 17.                   | Datos TMDS 0-                        |
| 6.                    | Reloj DDC                     | 18.                   | Datos TMDS 0+                        |
| 7.                    | Datos DDC                     | 19.                   | Datos TMDS 0/5 de<br>blindaje        |
| 8.                    | Sinc. Vertical<br>analógica   | 20.                   | Datos TMDS 5-                        |
| 9.                    | Datos TMDS 1-                 | 21.                   | Datos TMDS 5+                        |
| 10.                   | Datos TMDS 1+                 | 22.                   | Blindaje de reloj TMDS               |
| 11.                   | Datos TMDS 1/3 de<br>blindaje | 23.                   | Reloj TMDS +                         |
| 12.                   | Datos TMDS 3-                 | 24.                   | Reloj TMDS -                         |